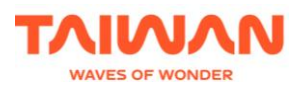

## GUANHONG PROJECT ONLINE SYSTEM TEMPORARY ACCOUNT REGISTRATION

Date: 2025/04/01

If any <u>travel agencies not currently on the designated list</u> would like to submit for <u>Incentive Tours</u> or <u>Fly-Cruise</u>, please follow the instructions below:

1. Go to the System Website <u>https://guanhong.tad.gov.tw</u>, click "訪客帳號申請 GUEST"

| Ø              | 交通部<br>Tourism Admi | B観光竇 観宏真        | <b>專案系統</b>               |
|----------------|---------------------|-----------------|---------------------------|
| 帳號<br>Account  | 輸入帳                 | 虎(必填)           |                           |
| 密碼<br>Password | 輸入密码                | 馬(必填)           | <b>没</b><br>③ 忘記密碼 forget |
| 驗證碼<br>CAPTCHA | 770                 | 58K             | ♂ 重置驗證碼 Refresh           |
| 登入<br>Login    |                     | 訪客帳號申請<br>Guest | 清除<br>Clear               |

2. Fill in the information of the Travel Agency (<u>Outbound</u>) applying for a GuanHong visa (Outbound Travel Agency) then click "送出 LOGIN".

| ○訪客帳號申請<br>Guest account application |               |   |             |    |  |  |
|--------------------------------------|---------------|---|-------------|----|--|--|
| 國家<br>Country                        | 請選擇  ✓        |   |             |    |  |  |
| 旅行社名稱<br>Travel Agency Name          | 輸入旅行社名稱(必填)   |   |             |    |  |  |
| 聯絡email<br>Email                     | 輸入聯絡email(必填) |   |             |    |  |  |
| 聯絡人姓名<br>Name                        | 輸入聯絡人姓名(必填)   |   |             |    |  |  |
| 聯絡人電話<br>Telephone                   | 輸入聯絡人電話       |   |             |    |  |  |
|                                      |               | I | 送出<br>Login | 離開 |  |  |

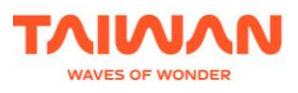

## **3.** Download and fill in the **Conline System Temporary Account Registration Form at** <u>https://taiwan.net.vn/travel-agency-info</u>

## **Document Download**

GuanHong Visa System Online Application Guideline

Notice for applying E-code

**Guanhong Application Guideline** 

Toursit List 28032025

ONLINE SYSTEM TEMPORARY ACCOUNT REGISTRATION FORM

4. After that, send us the **Conline System Temporary Account Registration Form** via email <u>apply@taiwan.net.vn</u> for a temporary account registration.

\*\* Please note that the temporary account can only be used until the end of the tour.

If you need to apply for GuanHong visa for other groups, please fill in a new "Online System Temporary Account Registration Form" attached in the email and send it to us again, and we will reopen your account.

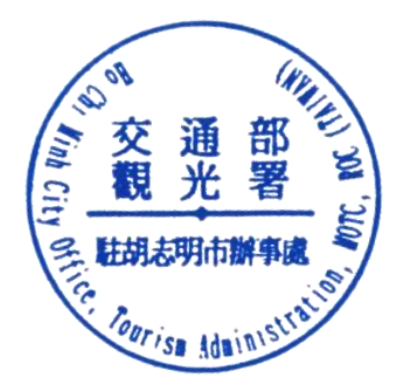